#### HDMI Matrix Switcher Series ITEM NO.: HS10M 10 x 10 HDMI Matrix Switcher

HS10M 10x10 HDMI Matrix Switch allows you to route 10 HD sources to any 10 HD displays! The 10x10 HDMI Matrix switch is a complete HD routing solution for whole home HDTV systems. It provides 3D support, Full 1080P, and with 1U Rack mountable for professional installations. In addition, the HS10M allows for effortless control of up to 10 devices through Ethernet control, Android/IOS App Control, IR remote control, RS-232 and the front panel.

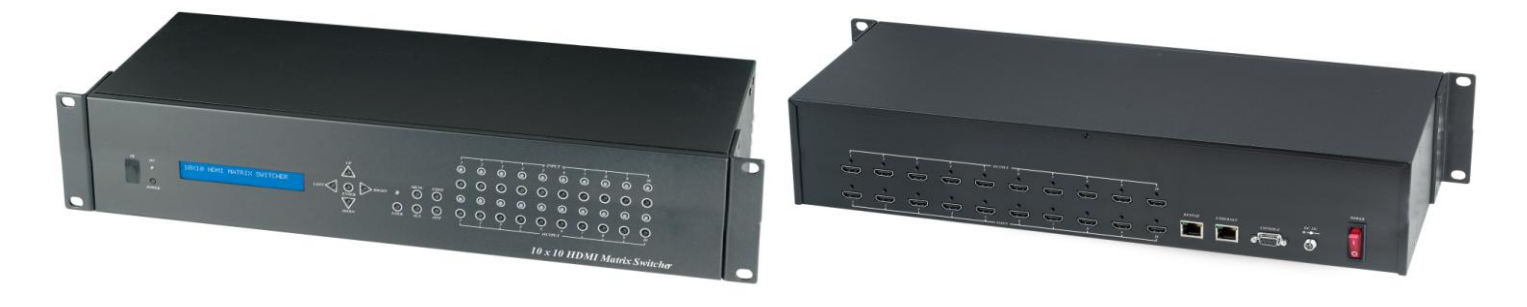

#### Features:

- Connect up to 10 HDMI source to 10 x HDMI display monitors.
- HDMI 1.4 with 3D, HDCP & DVI Compliant.
- High definition video up to 1080p@60Hz@12bits.
- Easy to use front panel control of switching or using the included remote control.
- Built in Ethernet Control and Android/IOS App Control.
- Built in RS232 console port to select input/output.
- Input/Output status could be displayed at front panel LCM & LED.

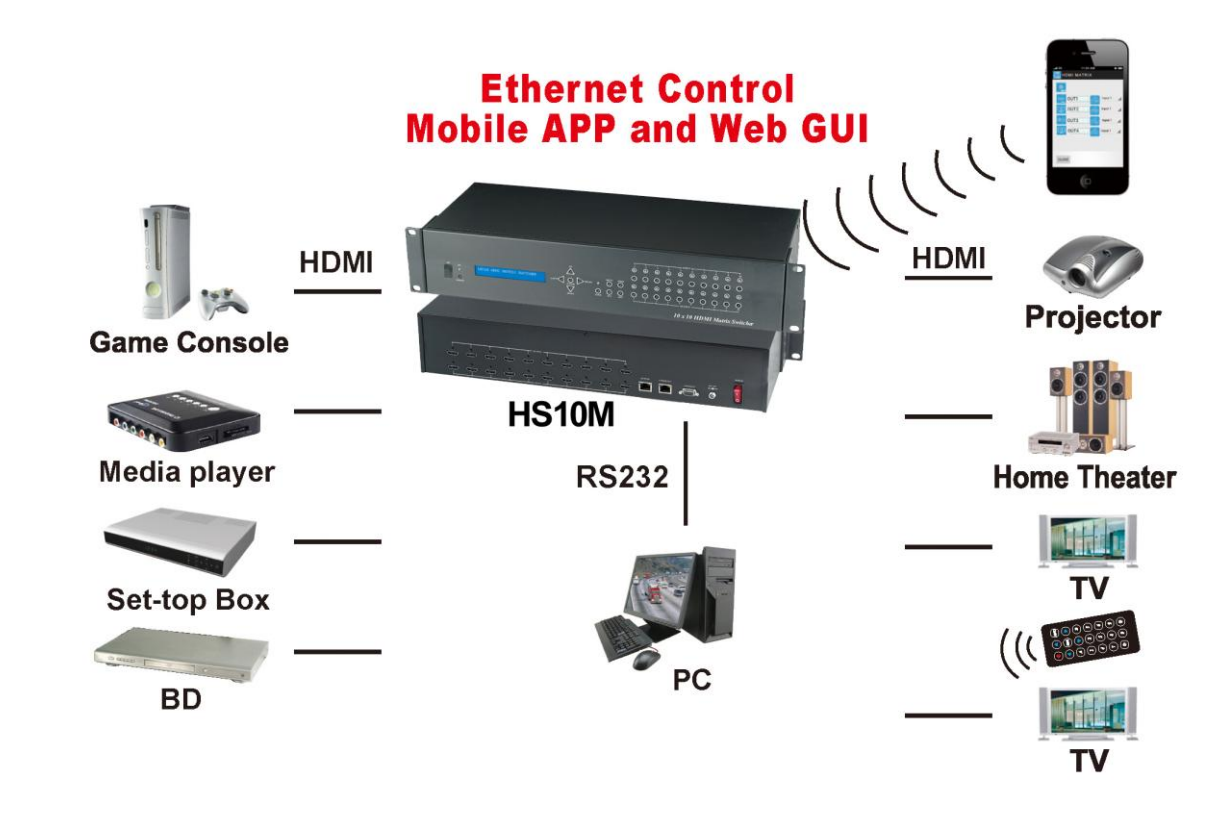

## 1.0 HS10M Panel View:

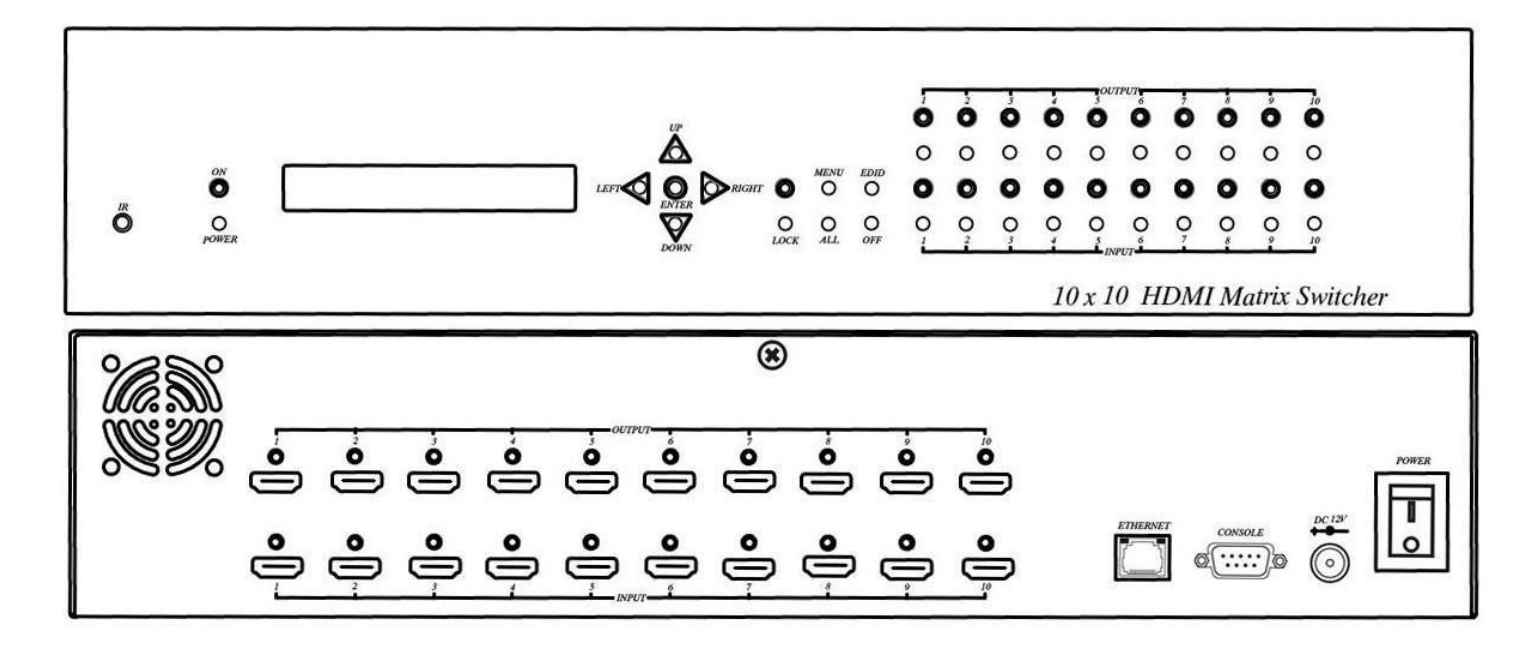

## 2.0 HS10M Connection View:

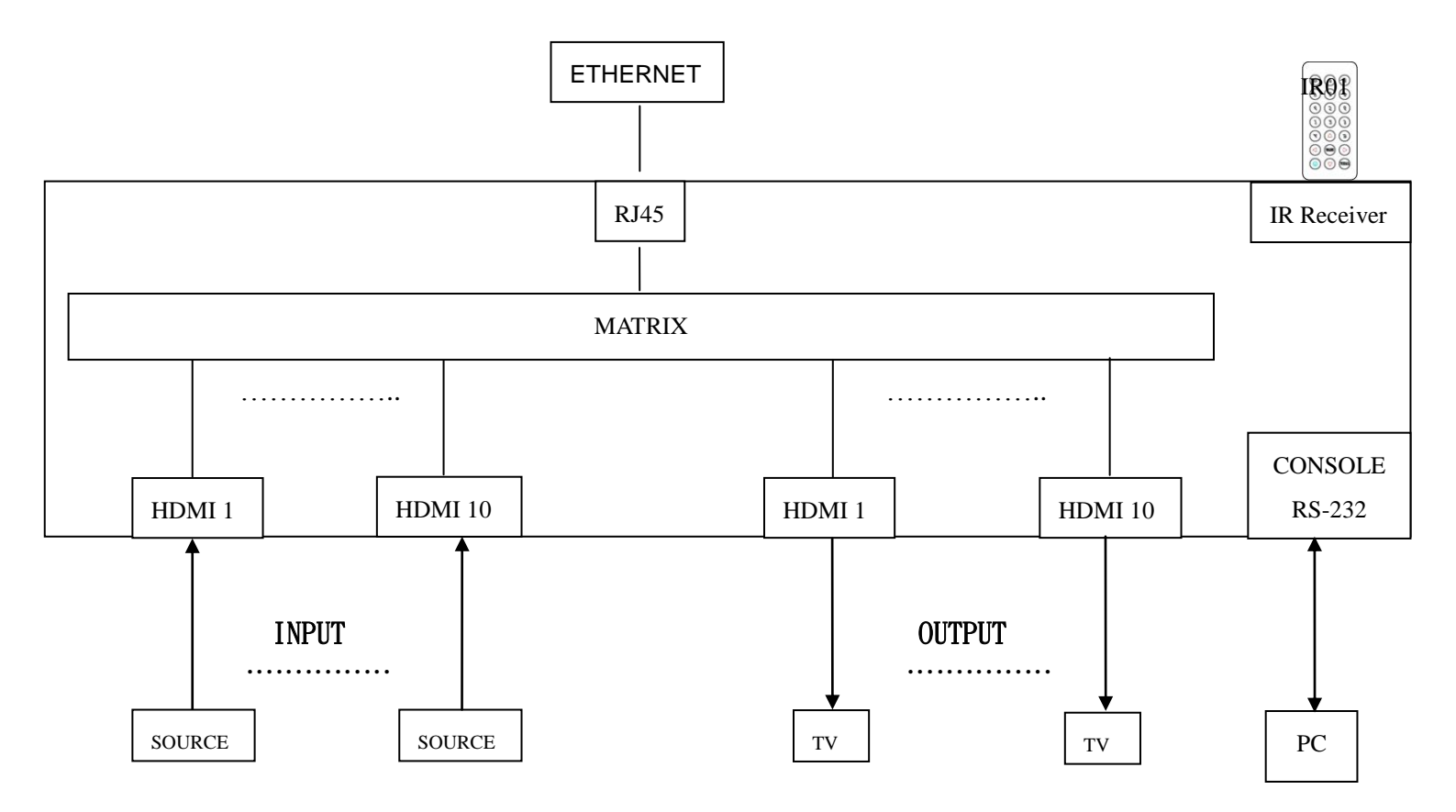

## 3.0 Keypad and LEDs

### 3.1 Back Panel Switch:

| POWER                | Light on<br>Light off | Power on<br>Power off   |
|----------------------|-----------------------|-------------------------|
| 3.2 Front LED Indica | tion:                 |                         |
| ON                   | BLUE                  | Power on                |
|                      | RED                   | Standby                 |
|                      | LED off               | Power Off               |
|                      |                       |                         |
| INPUT 1, 2, 3, 4     | BLUE                  | Signal indication       |
|                      | LED off               | No signal               |
|                      | DILLE                 | HDMI autnut indications |
| 001P01 1, 2, 3, 4    | BLUE                  | HDMI output indications |
|                      | LED off               | Output unlink           |

## Standby mode: The IR Remote only could control POWER on/off. Front Button Function:

| Power       | Power on/standby                                               |
|-------------|----------------------------------------------------------------|
| UP          | Up                                                             |
| DOWN        | Down                                                           |
| LEFT        | Left                                                           |
| RIGHT       | Right                                                          |
| ENTER       | Select confirm key                                             |
| MENU        | Back to main menu                                              |
| EDID        | Copy EDID                                                      |
| LOCK        | Button lock                                                    |
| ALL         | Set selected input channel to all output                       |
|             | When press ALL the second line of panel will show IN and       |
|             | flashing, select the input $1{\sim}10$ then press ENTER        |
| OFF         | Turn off selected output, could be $1 \sim 10$ or ALL          |
|             | When press OFF the second line of panel will show IN and       |
|             | flashing, select the input $1{\sim}10$ or ALL then press ENTER |
| OUTPUT 1~10 | Fast switch output                                             |
| INPUT 1~10  | Fast switch input                                              |

\*When the sub-menu setting changed, press the ENTER key to complete the setting. If no press ENTER key, then the setting will be failed.

## 3.3 LCM Panel Function:

### **10X10 HDMI MATRIX: Power on Main Screen**

When the power is on and the main screen appears, press the MENU key to enter the main menu

## **Main MENU Option:**

- **\*1 SWITCH SETTING** 
  - 2 MATRIX IR ID
  - **3 ETHERNET**
  - 4 EDID
  - **5 FIRMWARE VER.**
  - 6 MEMORY

## **Operation:**

- Press UP or DOWN key to move \* to select an item for setting and press ENTER key to enter into subpage.
- In MENU you could use key 1~6 of IR remote control to select the functions.
- When the selected sub-page setting is completed, press the MENU button to return to the main page

## 4.0 LCM Main MENU Function Operations: 4.1 SWITCH SETTING : (Default: 1 2 3 4 5 6 7 8 9 10)

This function is used to switch the input/output port. Enter the SWITCH SETTING menu. Press the ENTER key, then the LCM second line INPUT will flash. Press LEFT or RIGHT button to select the output to be modified. Then press Up or Down button to select the input port. After that, press ENTER to confirm setting.

| 0UT 1 | 2 | 3 | 4 | 5 | 6 | 7 | 8 | 9 | 10 |  |
|-------|---|---|---|---|---|---|---|---|----|--|
| IN 1  | 2 | 3 | 4 | 5 | 6 | 7 | 8 | 9 | 10 |  |

## 4.2 MATRIX IR ID : (Default IR ID: 0)

This function must be set to match the Matrix remote control IR01 with the matrix itself. A conflict with other devices remote control is avoided.

After entering MATRIX IR ID menu, press ENTER, the LCM LINE 1 number will flash. Then Press UP or DOWN button to select the number, and then press ENTER to confirm.

When finish MATRIX IR ID setting, MATRIX remote control IR01 must also set the same ID in order to operation in normal.

Remote IR ID setting mode: Press and hold the POWER button, then press the number button which can be set from 0 to 9, total 10 groups. (See 5.1)

These settings on IR01 remote control have to be done the first time you use the IR01 or when you change the batteries.

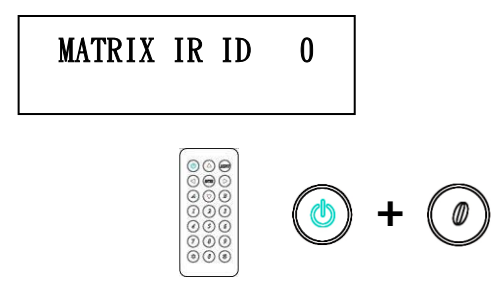

## 4.3 Ethernet

\* IP Address
 Subnet Mask
 Gateway
 DHCP Client
 Media Type
 MAC Filter

### IP Address: (Default: 192.168.0.200)

IP Address 192.168. 0.200

This function can be setup MATRIX host intranet "IP Address", press the ENTER, the left-most number of second row will flash, then press the UP or DOWN button to change the numbers, , press LEFT or RIGHT to move to another location, the move to a position number will flash, press ENTER to complete the setting.

### Subnet Mask: (Default 255.255.255.0)

## Subnet Mask 255.255.255.0

This function can be setup MATRIX host intranet "Subnet Mask", press the ENTER, the left-most number of second row will flash, then press the UP or DOWN button to change the numbers Press the ENTER, , press LEFT or RIGHT to move to another location, the move to a position number will flash, press ENTER to complete the setting.

### Gateway: (Default 192.168.0.1)

Gateway 192.168. 0. 1

This function can be setup MATRIX host intranet "Gateway", press the ENTER, the left-most number of second row will flash, then press the UP or DOWN button to change the numbers Press the ENTER, , press LEFT or RIGHT to move to another location, the move to a position number will flash, press ENTER to complete the setting.

## DHCP Client: (Default Disable)

## DHCP Client Disable

When DHCP Clients setup at "Enable", the MATRIX host will automatically get IP Address, Subnet Mask, Gateway, if setup at "Disable", the MATRIX Host IP Address need go through "ETHERNET" menu to set IP Address, Subnet Mask, Gateway, to press the ENTER, the second row will flash, then press the UP or DOWN to select DISABLE, ENABLE, then press ENTER to complete the setting.

## Media Type: (Default 100M)

Media Type 100M

This function can be setup MATRIX host intranet "Media Type, press the ENTER, the second row will flash, then press the UP or DOWN button to select 10M, 100M, AUTO, press ENTER to complete the setting.

### MAC Filter : (Default Disable)

MAC Filter can be setup with registered MAC Address in order to connect the MATRIX host Web UI, MAC Address required by the Web page to fill in, this function can only be setup at "DISABLE", "ENABLE", then to press the ENTER, the second row will flash, then press the UP or DOWN to select DISABLE, ENABLE, then press ENTER to complete the setting.

### 4.4 EDID: (Default: LPCM-2CH)

Because the player output display resolution will be based on TV EDID, this Matrix provides two default EDID modes:" BUILD-IN MODE" and "COPY MODE".

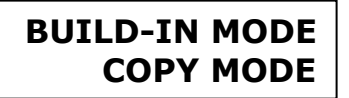

#### 4.4.1 BUILD-IN MODE :

This mode supports video resolution 480p, 720p, 1080i / p at 24/50/60Hz, support LPCM two-channel audio and 5.1 channel. After enter BUILD-IN MODE menu, press UP or DOWN key to select LPCM-2CH or LPCM-5.1CH, then press ENTER to confirm setting.

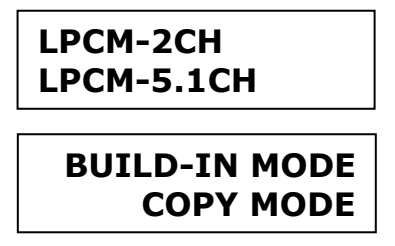

#### BUILD-IN MODE:

This mode supports video resolution 480p, 720p, 1080i / p at 24/50/60Hz, support LPCM two-channel audio and 5.1 channel. After enter BUILD-IN MODE menu, press UP or DOWN key to select LPCM-2CH or LPCM-5.1CH, then press ENTER to confirm setting.

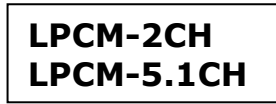

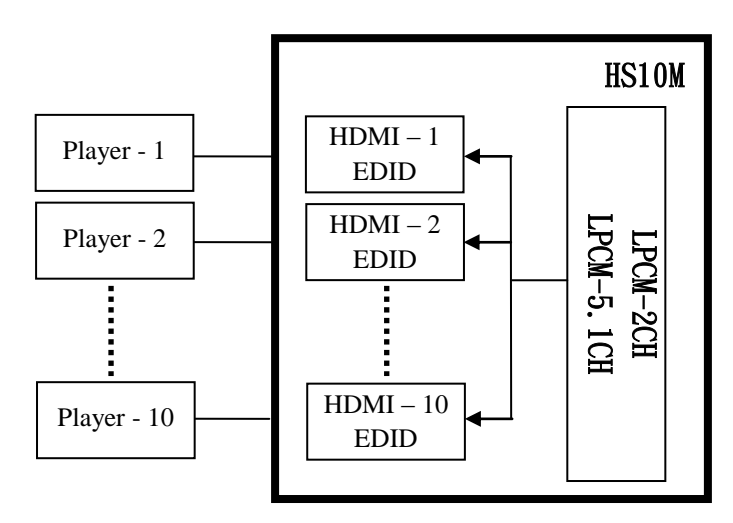

### **COPY MODE**:

To fully support the TV resolution and audio mode, the matrix provides "copy mode" to copy TV EDID for input source reference. When use the copy mode, recommend copying the lowest resolution TV EDID. Otherwise it may cause no picture display if the TV resolution is not able to support higher resolution.

After entering COPY MODE menu, press UP or DOWN button to select the OUTPUT (1 to 10). Then press ENTER. Press UP or DOWN button to select the INPUT (1 to 10). Then press ENTER to confirm.

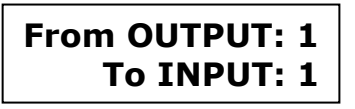

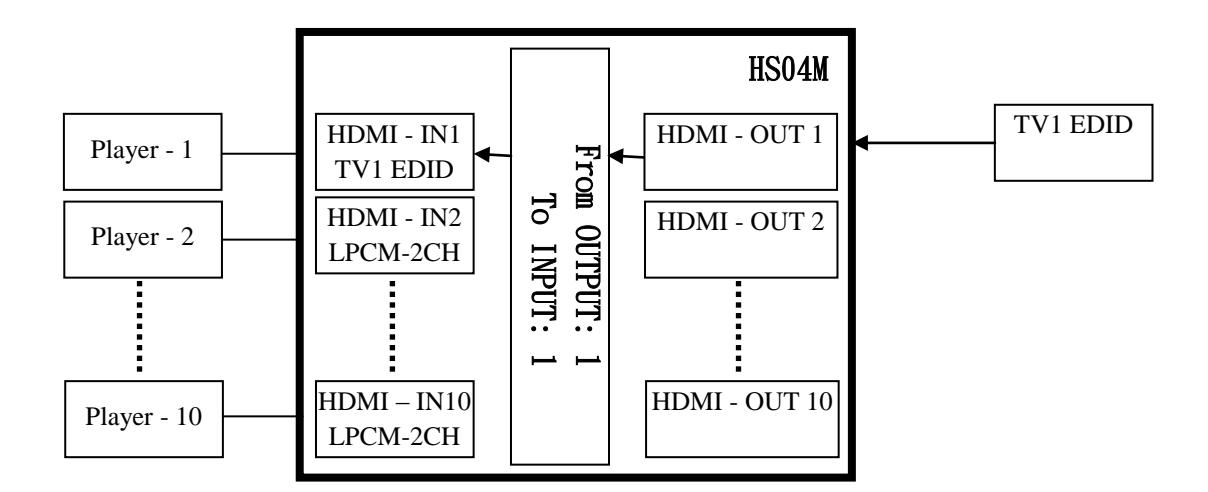

#### **4.5 FIRMWARE VER.:**

Display HS10M Matrix firmware version

FIRMWARE VER. VERSION 1.00

#### 4.6 MEMORY:

MEMORY function is to fast reload channel setting for different application.

SAVE LOAD

#### SAVE

Save current channel setting, could be 1~10

SAVE MEMORY 1

#### LOAD

Reload saved channel setting, select the number of setting and press ENTER

| LOAD | MEM | ORY | 1  |
|------|-----|-----|----|
| 1234 | 456 | 789 | 10 |

## 5.0 Remote Control Function (IR01):

|            | $\bigcirc$ |
|------------|------------|
| $\bigcirc$ | B          |
| 2          | 3          |
| 5          | 6          |
| 8          | ۲          |
| ۲          | (#)        |
|            |            |

5.1 To command the matrix locally, setup the remote control IR01 ID with the same code of the Matrix (see 4.2). The default code is 0. (Power+0)

5.2 Warning: These settings have to be done the first time you use the IR01 or when you change the batteries.

• IR ID setup : press and hold POWER button , then press Number key

| Symbol             |       | Function Side               |  |
|--------------------|-------|-----------------------------|--|
| ٢                  | Power | ON/Standby (same as Matrix) |  |
|                    | LEFT  | Left (same as Matrix)       |  |
| $\triangleright$   | RIGHT | Right (same as Matrix)      |  |
| $\bigcirc$         | UP    | Up (same as Matrix)         |  |
| $\bigtriangledown$ | DOWN  | Down (same as Matrix)       |  |
| INTER              | ENTER | Confirm (same as Matrix)    |  |
| WIEND              | MENU  | Menu (same as Matrix)       |  |
|                    |       | Quick key1                  |  |
| 2                  |       | Quick key2                  |  |
| 3                  |       | Quick key3                  |  |

### **Remote control button define:**

|                | Quick key4  |
|----------------|-------------|
| 5              | Quick key5  |
| 6              | Quick key6  |
| $\overline{7}$ | Quick key7  |
| 8              | Quick key8  |
|                | Quick key9  |
|                | Quick key10 |
|                | EDID        |
| *              | OFF         |

For example: to connect output port 1 to input port 4, press the quick key 1 (OUTPUT 1) and then press the quick key 4 (INPUT 4).

\* Under using quick key operation, LCM screen will jump to the output / input setting page; it won't allow using the front panel button to operate the HS10M Matrix.

## 6.0 RS232 Computer Local Control Function : (CONSOLE)

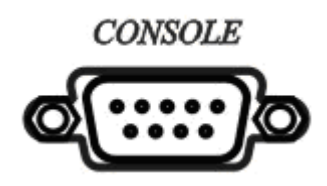

6.1 Connect the RS232 CONSOLE port to the COM port of the host by an F/M RS232 straight cable (pin 2 to pin 2; pin 3 to pin 3, pin 5 to pin 5).

The Matrix communication format is 9600, 8, N, 1 (9600 bps, 8 data bits, no parity check, 1 stop bit)

## 6.2 Operation Instruction format:

Command + Space + parameter + Enter Command are **case insensitive** The Matrix will reply **OK** once string is correct, **NG** in case of incorrect string

| TX[x] [y] | is the string to switch on output x the input y          |
|-----------|----------------------------------------------------------|
| PWR [z]   | is the string to put the matrix in Standby and On status |

## [SYMBOL] [PARAMETER]

## [DESCRIPTION]

| X | 01   02   03   04   05   06   07   08   09   0A      | Output 1~10           |
|---|------------------------------------------------------|-----------------------|
| у | 01   02   03   04   05   06   07   08   09   0A   00 | Input 1 to 4, 00: Off |
| z | 00   01                                              | 00: Standby, 01: On   |

Example:

-To route input 4 to output 1, send the following string:

Command

TX01 04 Enter

-To route input 2 to output 3, send the following string: Command

TX03 02 Enter

-To put in standby the matrix, send the following string: Command PWR 00 Enter

## 7. Ethernet Control Function:

## Initial IP Configuration

- 1. Setup MATRIX IP Address same as your PC with same domains.(Default 192.168.0.200) MATRIX IP Address method, please refer. to "ETHERNET" Chapter
- 2. Input IP Address on a web page, you could link to the Web UI of the MATRIX host.
- 3. Web UI Operation :

## SWITCH SETTING:

|             | MA'        | <b>TRIX</b> |          |
|-------------|------------|-------------|----------|
|             |            |             |          |
|             | SWITCH     | SETTING     |          |
|             |            |             |          |
|             | MATRIX-0   | 1           |          |
| Power       | Output     | Input       |          |
| Power Off   | Output 1   | Innut 1     | Reload   |
| POWER OIL + | output 1   | input i     | Keloau   |
|             | Output 2   | Input 2 🔹   | Advanced |
|             |            |             |          |
|             | Output 3   | Input 3 🔻   |          |
|             | Output 4   | logut d 💌   | Apply    |
|             | Output 4   |             | Abbiy    |
|             | Output 5   | Input 1     |          |
|             | Odipar 5   | Input 2     |          |
|             | Output 6   | Input 3     |          |
|             | Output o   | Input 4     |          |
|             | 0.4.4.7    | Input 6     |          |
|             | Output 7   | Input 7     |          |
|             |            | Input 8     |          |
|             | Output 8   | Input 9     |          |
|             |            | Input 10    |          |
|             | Output 9   | Input 9 🔻   |          |
|             | Output 4.0 | 1           |          |
|             | Output 10  | input 10 🔻  |          |

- **Power** : Control MATRIX power on and standby.
- **Output** : Display output 1~10, it can change the display name by the Aliases page.
- Input
   Display input 1~10, this field is a drop down menu, this field is a drop-down menu, a drop-down menu include Input 1 ~ 10 and OFF, It can change the display name by the Aliases page.
- **Reload** : Get MATRIX host message.
- Advanced : Enter into the "Advanced" page.
- Apply : Complete the setting

#### Advanced:

| Adv                        | anced                        |  |  |  |
|----------------------------|------------------------------|--|--|--|
| IP address                 | 192.168.0.10                 |  |  |  |
| Subnet mask                | 255.255.255.0                |  |  |  |
| Gateway IP                 | 192.168.0.1                  |  |  |  |
| Media Type                 | Auto detect 🔻                |  |  |  |
| DHCP Client                | Disable <b>T</b>             |  |  |  |
| Auto Reset (No data input) | 2 (1 ~ 255 Minute)           |  |  |  |
| Device Name                | MATRIX-01                    |  |  |  |
| MAC address                | s 00-60-3D-56-E3-13 OnLine 0 |  |  |  |

| Memory | Filter | Aliases | Back | Apply |    |
|--------|--------|---------|------|-------|----|
|        |        |         |      |       | I. |

- IP address : Change IP address
- Subnet mask : Change Subnet mask
- Gateway IP : Change Gateway IP
- Media Type : Change 10 / 100 / Auto detect
- DHCP Client : When setup at Enable, the MATRIX host will automatic get IP Address 
   Subnet Mask 
   Gateway, If setup at Disable, the MATRIX host IP Address 
   Subnet Mask 
   Gateway need to set from Advanced page.
- Auto Reset : The terminal connection people will be 4 users on line at same time, this function could setup the linking time to avoid long time linking and other user can not used. When over the setting link time, the terminal will automatically disconnect the link. . (0: no time setup, 1 ~ 255 Minute time range that can be setup)
- Memory : Click to enter Memory setup page
- MAC Filter : Click to enter MAC Filter setup page
- Aliases : Click to enter Aliases setup page
- Device Name : Can change device name
- Back : Back to SWITCH SETTING page
- **Online** : Terminal connection users display, the max. 4 users on line.

#### Aliases:

| Aliases   |           |          |          |  |  |
|-----------|-----------|----------|----------|--|--|
| Output    |           | lfnput   |          |  |  |
| Output 1  | Output 1  | Input 1  | Input 1  |  |  |
| Output 2  | Output 2  | Input 2  | Input 2  |  |  |
| Output 3  | Output 3  | Input 3  | Input 3  |  |  |
| Output 4  | Output 4  | Input 4  | Input 4  |  |  |
| Output 5  | Output 5  | Input 5  | Input 5  |  |  |
| Output 6  | Output 6  | Input 6  | Input 6  |  |  |
| Output 7  | Output 7  | Input 7  | Input 7  |  |  |
| Output 8  | Output 8  | Input 8  | Input 8  |  |  |
| Output 9  | Output 9  | Input 9  | Input 9  |  |  |
| Output 10 | Output 10 | Input 10 | Input 10 |  |  |
| Back      |           |          |          |  |  |

- Aliases page can change input/output name, enter Apply to finish the setting after change The new name will update and correspond to SWITCH SETTING page Output / Input.
- Press Back jump back to **advanced** page.

#### MAC Filter:

| I              | MAC Filter        |  |  |  |
|----------------|-------------------|--|--|--|
| MAC Filter     | Enable 💌          |  |  |  |
| MAC address 1  | 11-22-33-44-55-66 |  |  |  |
| MAC address 2  | 00-00-00-00-00    |  |  |  |
| MAC address 3  | 00-00-00-00-00    |  |  |  |
| MAC address 4  | 00-00-00-00-00    |  |  |  |
| MAC address 5  | 00-00-00-00-00    |  |  |  |
| MAC address 6  | 00-00-00-00-00    |  |  |  |
| MAC address 7  | 00-00-00-00-00    |  |  |  |
| MAC address 8  | 00-00-00-00-00    |  |  |  |
| MAC address 9  | 00-00-00-00-00    |  |  |  |
| MAC address 10 | 00-00-00-00-00    |  |  |  |

- MAC Filter can be setup as registered MAC Address to link MATRIX host Web UI<sup>-</sup>, the max. up to 10 groups MAC Address
- After MAC Address fill in, select Enable and press Apply to complete the setting.
- Press **Back** jump to **advanced** page.

#### **MEMORY**:

| MATRIX |        |       |        |  |  |  |
|--------|--------|-------|--------|--|--|--|
| Memory |        |       |        |  |  |  |
| Sa     | ve     | Load  |        |  |  |  |
| Save1  | Save6  | Load1 | Load6  |  |  |  |
| Save2  | Save7  | Load2 | Load7  |  |  |  |
| Save3  | Save8  | Load3 | Load8  |  |  |  |
| Save4  | Save9  | Load4 | Load9  |  |  |  |
| Save5  | Save10 | Load5 | Load10 |  |  |  |
| Back   |        |       |        |  |  |  |

- **Save** : Save 10 set of channel settings
- Load : Reload 1 of the channel settings
- Back : Back to Advanced page

# Specification:

| ITEM NO                | HS10M                                                                                                   |  |  |
|------------------------|----------------------------------------------------------------------------------------------------|--|--|
| HDMI Resolution        | 1080p @ 60Hz 12bit <sup>,</sup> 3D                                                                      |  |  |
| Video Input Interface  | HDMI Type A x 10                                                                                        |  |  |
| Video Output Interface | HDMI Type A x 10                                                                                        |  |  |
| RS-232 Input/Output    | DB9 x 1(CONSOLE)                                                                                        |  |  |
| Interface              |                                                                                                    |  |  |
| IR Receive Angle       | ± 45 degree                                                                                             |  |  |
| IR Receive Distance    | 5M                                                                                                    |  |  |
| Power Adapter          | DC 12V 4.2A                                                                                             |  |  |
| Power Consumption      | 2A                                                                                                    |  |  |
| Temperature            | Operation: 0 to 55 $^\circ\!\mathbb{C}$ , Storage: -20 to 85 $^\circ\!\mathbb{C}$ , Humidity: up to 95% |  |  |
| Dimension mm           | 483 x 197 x 88                                                                                          |  |  |
| Weight g               | 4800                                                                                                    |  |  |
|                        | 4800                                                                                                    |  |  |

Rohs (EFCC

Rev. A